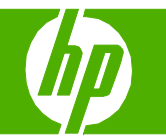

### Create a booklet

| How do I?        | Steps to perform                                                                                                    |   |                                                                                                    |
|------------------|----------------------------------------------------------------------------------------------------|---|----------------------------------------------------------------------------------------------------|
| Create a booklet | 1 On the <b>File</b> menu in the software program, click <b>Print</b> .                                                                                                    |   |                                                                                                    |
|                  | 2 Select the driver, and then click <b>Properties</b> or <b>Preferences</b> .                                                                                                    |   |                                                                                                    |
|                  | 3 Click the <b>Finishing</b> tab.                                                                                                    | 3 | HP LaserJet M1319f MFP Printing Preferences  Advanced Paper/Quality Effects Finishing Services  Print Task Quick Sets Unitited Save |
|                  | 4 Select Print On Both Sides (Manually).                                                                                                    | 4 | Document Options  Print On Both Sides (Manually)  Flip Pages Up Booklet Printing Lett Edge Binding  S.5 bull inches                 |
|                  | 5 In the drop-down box for Booklet Printing, select either<br>Left Edge Binding or Right Edge Binding. The Pages<br>per Sheet setting automatically changes to 2 pages per<br>sheet. | 5 | Pages per Sheet     Orientation     Print Page Borders     Page Order:     C Landscape                                              |
|                  | 6 Click OK.                                                                                                    | 6 | Right, then Down                                                                                                    |

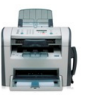

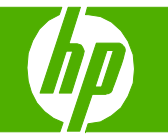

### Print a different first or last page

| How do I?                                                                    | Steps to perform                                                                     |                                                                                                    |
|------------------------------------------------------------------------------|--------------------------------------------------------------------------------------|----------------------------------------------------------------------------------------------------|
| Use different paper and print covers                                         | 1 On the <b>File</b> menu in the software program, click <b>Print</b> .              |                                                                                                    |
|                                                                              | <ol> <li>Select the driver, and then click Properties or<br/>Preferences.</li> </ol> |                                                                                                    |
|                                                                              | 3 On the <b>Paper/Quality</b> tab, select the appropriate paper.                     | Advanced Paper/Quality Effects Finishing Services Print Task Quick Sets Unitiled Save                                  |
|                                                                              | 4 Click Use Different Paper/Covers.                                                  | 4 Paper Options<br>Size is:<br>└Letter                                                                                 |
|                                                                              | 5 Select the pages that you want to use to print specific pages on different paper.  | 5 Unter Fages<br>Last Page<br>Back Cover<br>V Add a Blank or Preprinted Cover<br>Source is:<br>Auto Select<br>Type is: |
|                                                                              | 6 To print front or back covers, select Add<br>Blank or Preprinted Cover.            | 6 Plain Paper  C EconoMode (May Save Print Cartridges)                                                                 |
| <b>NOTE:</b> The paper size must be the same for all pages of the print job. | 7 Click <b>OK</b> .                                                                  | OK Cancel Apply Help                                                                                                   |

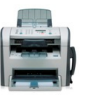

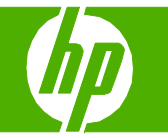

### Print on different page sizes

| How do I?          | Steps to perform                                                                                                    |
|--------------------|----------------------------------------------------------------------------------------------------|
| Select a page size | 1 On the File menu in the software program, click<br>Print.                                                                      |
|                    | 2 Select the driver, and then click <b>Properties</b> or <b>Preferences</b> .                                                    |
|                    | 3 On the Paper/Quality tab, select the size from the Size is drop-down list. 3 ♦ HP LaserJet M1319f MFP Printing Preferences ? X |
|                    | 4 Click OK.                                                                                                    |
|                    |                                                                                                    |

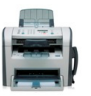

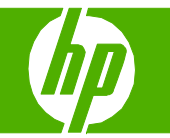

### Use features in the Windows driver

| How do I?                        | Steps to perform                                                                                                    |                                                                                                    |
|----------------------------------|----------------------------------------------------------------------------------------------------|----------------------------------------------------------------------------------------------------|
| Open the printer driver          | On the <b>File</b> menu in the software program, click <b>Print</b> .<br>Select the printer, and then click <b>Properties</b> or<br><b>Preferences</b> .                                                                                                    | HP LaserJet M1319f MFP Printing Preferences      Advanced Paper/Quality Effects Finishing Services      Print Task Quick Sets      Replace      Replace                                                                                                    |
| Get help for any printing option | <ul> <li>In the printer driver <b>Properties</b> dialog box, click the <b>Help</b> button.</li> <li>Press the <b>F1</b> key on the computer keyboard.</li> <li>Click the question-mark symbol in the upper-right corner of the printer driver.</li> <li>Right-click on any item in the driver, and then click <b>What's This?</b>.</li> </ul> | Copies<br>Copies<br>Printer Features<br>Print Al Text as Black<br>REI<br>REI                                                                                                    |
|                                  |                                                                                                    | OK Cancel Apply Help                                                                                                    |
| Create a printing shortcut       | <ol> <li>Click the Paper/Quality tab.</li> <li>Choose your paper options and/or print quality.</li> <li>Create a name for the shortcut in the Print Task Quick Sets drop-down list.</li> </ol>                                                                                                    | HD Laser Jet M13191 MFP Printing Preferences   Advanced Paper/Quality   Print Task Quick Sets Sove     Paper Options   Size it:   Logal   Use Differer Paper/Coves   Source it:   Auto Select   Type it:   Plain Paper   Pirkt Quality   FastRes 1200   EconoMode   (May Save Print Cathidges)   OK Cancel Apply Help |

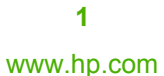

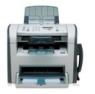

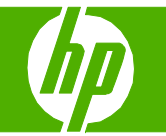

| How do I?                                         | Steps to perform                                                                                                    |  |
|---------------------------------------------------|----------------------------------------------------------------------------------------------------|--|
| Cancel a print job from the product control panel | To cancel the print job, press and release Cancel on the product control panel.                                                                                                    |  |
|                                                   | NOTE: Pressing Cancel clears the job that the product is currently processing. If more than one process is running (for example, the product is printing a document while receiving a fax), pressing Cancel clears the process that currently appears on the product control panel. |  |
|                                                   | Typically, a dialog box appears briefly on the computer screen, allowing you to cancel the print job.                                                                                                    |  |
| Cancel a print job from the Windows print queue   | <ul> <li>Windows 2000: Go to the Printer dialog box. Click<br/>Start, click Settings, and then click Printers. Double-<br/>click the product icon to open the window, select the<br/>print job, and then click Delete.</li> </ul>                                                   |  |
|                                                   | <ul> <li>Windows XP: Click Start, click Settings, and then<br/>click Printers and Faxes. Double-click the product<br/>icon to open the window, right-click the print job that<br/>you want to cancel, and then click Cancel.</li> </ul>                                             |  |
|                                                   | <ul> <li>Windows Vista: Click Start, click Control Panel, and<br/>then, under Hardware and Sound, click Printer.</li> <li>Double-click the product icon to open the window,<br/>right-click the print job that you want to cancel, and<br/>then click Cancel.</li> </ul>            |  |
|                                                   | <ul> <li>Macintosh print queue: Open the print queue by<br/>double-clicking the product icon in the dock. Highlight<br/>the print job, and then click Delete.</li> </ul>                                                                                                    |  |

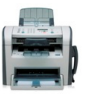

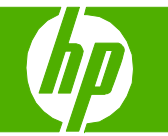

### Print on both sides (duplex)

| How do I?                                                                                                    | Steps to perform                                                                                                    |
|----------------------------------------------------------------------------------------------------|----------------------------------------------------------------------------------------------------|
| Print on both sides of the paper (duplex printing)                                                                                                    | <ol> <li>In the software program, open the properties (printer driver).</li> </ol>                                                            |
| NOTE: If the Print on Both Sides option is dimmed or<br>unavailable, open the properties (printer driver). On the<br>Device Settings tab or the Configure tab, select Allow<br>Manual Duplexing, and then click OK. Repeat steps 1<br>and 2. | <ul> <li>2 On the Finishing tab, select Print on Both Sides (Manually).</li> <li>3 Print the document.</li> </ul>                             |
|                                                                                                    | 4 After one side has been printed, remove the remaining media from the input tray, and set it aside until after you finish the duplexing job. |

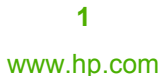

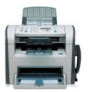

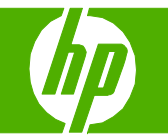

| How do I?                                                      | Steps to perform                                                                                                    |
|----------------------------------------------------------------|----------------------------------------------------------------------------------------------------|
| Print on both sides of the paper (duplex printing) (continued) | 5 Without changing the orientation, remove the printed stack from the output bin, and then straighten the stack.                                                                                                    |
|                                                                | 6 Maintaining the same orientation, place the stack of media in the input tray again. The printed side should be facing down.                                                                                                    |
|                                                                | 7 On the product control panel, press OK and wait for the second side to print.          Image: Control panel, press OK and wait for the second side to print.         Image: Control panel, press OK and wait for the second side to print.         Image: Control panel, press OK and wait for the second |

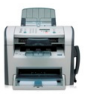

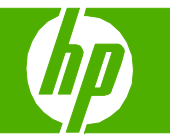

### Print on letterhead or pre-printed forms

| How do I?                                | Steps to perform                                                                                                    |                                                                                                    |
|------------------------------------------|----------------------------------------------------------------------------------------------------|----------------------------------------------------------------------------------------------------|
| Load paper and print media               | 1 Open the media input tray and remove any media.                                                                                |                                                                                                    |
|                                          | 2 Load the media. Make sure that the top of the media is forward and the side to be printed on is facing up.                     |                                                                                                    |
|                                          | 3 Adjust the media guides to the length and width of the media.                                                                  |                                                                                                    |
| Print on letterhead or pre-printed forms | <ol> <li>On the printer driver, on the Paper/Quality tab, select the<br/>media type from the Type is: drop-down list.</li> </ol> | HP Laser Jet M1319f MEP Printing Preferences      Xavanued Paper/Quality Effects Finishing Services      Print Task Quick Sets      Unitted     Paper Options |
|                                          | 2 Print the document.                                                                                                    | See in:<br>Letter  Use Different Paper/Covers Source in:<br>Auto Select Type in:<br>Letterhead                                                                |
|                                          |                                                                                                    | Prink Quality       FastRes 1200       Image: Consolid Constraints       Image: Consolid Constraints       (May Save Prink Cartridges)                        |
|                                          |                                                                                                    | DK Carcel Apply Hep                                                                                                    |
|                                          |                                                                                                    |                                                                                                    |

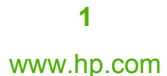

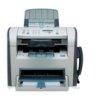

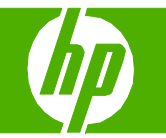

| How do I?                      | Steps to perform |                     |                    |
|--------------------------------|------------------|---------------------|--------------------|
| Supported paper types and tray | Type is          | Priority input tray | Tray 1 capacity    |
| capacity                       | Plain            | Up to 10 sheets     | Up to 250 sheets   |
|                                | Color            |                     |                    |
|                                | Preprinted       |                     |                    |
|                                | Prepunched       |                     |                    |
|                                | Recycled         |                     |                    |
|                                | Light            | Up to 10 sheets     | Up to 260 sheets   |
|                                | Envelopes        | 1 envelope          | Up to 10 envelopes |
|                                | Labels           | 1 sheet             | Not supported      |
|                                | Bond             | 1 sheet             | Up to 250 sheets   |
|                                | Rough            | 1 sheet             | Up to 200 sheets   |
|                                | Transparencies   | 1 sheet             | Up to 200 sheets   |
|                                | Heavy            | Up to 10 sheets     | Not supported      |

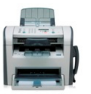

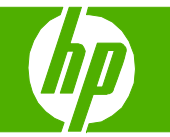

### Print multiple pages per sheet

| How do l?                      | Steps to perform                                                                                                    |
|--------------------------------|----------------------------------------------------------------------------------------------------|
| Print multiple pages per sheet | You can print more than one page on a single sheet<br>of paper.<br>1 On the File menu in the software program, click<br>Print.<br>1 2 1 2<br>3 4                                                           |
|                                | 2 Select the driver, and then click <b>Properties</b> or <b>Preferences</b> .                                                                                                    |
|                                | 3 Click the Finishing tab. 3 HP Laser Jet M1319f MFP Printing Preferences  Advanced Paper/Quality Electer Finishing Services Print Task Quick Sets United                                                  |
|                                | <ul> <li>In the Document Options drop-down list, select the number of pages that you want to print on each sheet (1, 2, 4, 6, 9, or 16).</li> </ul>                                                        |
|                                | <ul> <li>5 If the number of pages is greater than 1, select the correct options for Print page borders and Page order. If you need to change the page orientation, click Portrait or Landscape.</li> </ul> |
|                                | <ul> <li>6 Click OK. The product is now set to print the number of pages per sheet that you have selected.</li> </ul>                                                                                      |

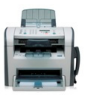

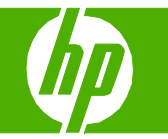

## Select page orientation

| How do I?               | Steps to perform                                                                                                    |                                                                                                    |
|-------------------------|----------------------------------------------------------------------------------------------------|----------------------------------------------------------------------------------------------------|
| Select page orientation | <ol> <li>On the File menu in the software program, click<br/>Print.</li> </ol>                                      |                                                                                                    |
|                         | <ol> <li>Select the driver, and then click Properties or<br/>Preferences.</li> </ol>                                |                                                                                                    |
|                         | 3 On the <b>Finishing</b> tab, select either <b>Portrait</b> or <b>Landscape</b> in the <b>Orientation</b> section. | HP Laser Jet M1319f MFP Printing Preferences      Advanced Paper/Quality Effects Finishing Services      Print Task Quick Sets      Decoment Options      Print De Both Sides (Manually) |
|                         | 4 Click OK.                                                                                                    | 4<br>Booklet Printing<br>Dif<br>Page Darder<br>Page Darder<br>Right, then Down<br>Concel<br>Apply Help                                                                                   |
|                         |                                                                                                    |                                                                                                    |

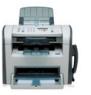

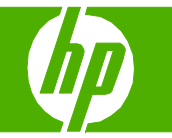

### Print on special paper, labels, or transparencies

| How do I?                                                                                                    | Steps to perform                                                                                             |
|----------------------------------------------------------------------------------------------------|----------------------------------------------------------------------------------------------------|
| Load paper and print media                                                                                                    | 1 Open the media input tray and remove any media.                                                            |
|                                                                                                    | 2 Load the media. Make sure that the top of the media is forward and the side to be printed on is facing up. |
|                                                                                                    | 3 Adjust the media guides to the length and width of the media.                                              |
| Print on special paper, labels, or transparencies                                                                                                    | 1 On the printer driver, on the Paper/Quality tab, select the media type from the Type is: drop-down list.   |
| <b>CAUTION:</b> Be sure to set the correct media<br>type in the product settings. The product<br>adjusts the fuser temperature according to the<br>media type setting. When printing on special<br>media such as transparencies or labels, this<br>adjustment prevents the fuser from damaging<br>the media as it passes through the product. | 2 Print the document.                                                                                        |
|                                                                                                    | DK Cancel Apply Heb                                                                                          |

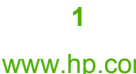

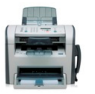

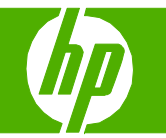

| How do I?                               | Steps to perform |                     |                    |
|-----------------------------------------|------------------|---------------------|--------------------|
| Supported paper types and tray capacity | Type is          | Priority input tray | Tray 1 capacity    |
|                                         | Plain            | Up to 10 sheets     | Up to 250 sheets   |
|                                         | Color            |                     |                    |
|                                         | Preprinted       |                     |                    |
|                                         | Prepunched       |                     |                    |
|                                         | Recycled         |                     |                    |
|                                         | Light            | Up to 10 sheets     | Up to 260 sheets   |
|                                         | Envelopes        | 1 envelope          | Up to 10 envelopes |
|                                         | Labels           | 1 sheet             | Not supported      |
|                                         | Bond             | 1 sheet             | Up to 250 sheets   |
|                                         | Rough            | 1 sheet             | Up to 200 sheets   |
|                                         | Transparencies   | 1 sheet             | Up to 200 sheets   |
|                                         | Heavy            | Up to 10 sheets     | Not supported      |

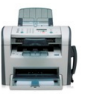